## How to register as a guest and how to come to our event on 9th March:

Important: Registration takes about 10-15 minutes. Please do it on time, maybe already one day before.

- 1. https://www.itb.com/Home/
- 2. then go to Ticket

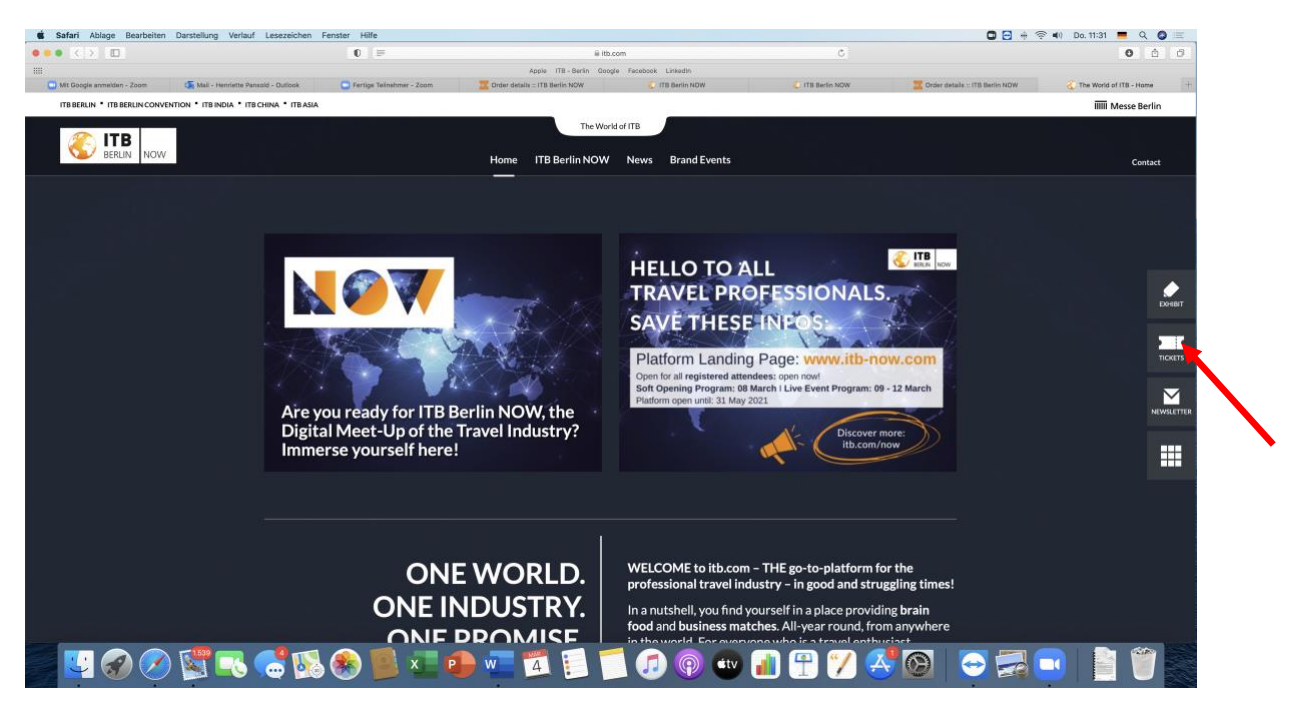

## 3. enter the guest code here and follow the registration procedure.

| 🔹 Safari Ablage Bearbeiten Darstellun    | ig Verlauf Lesezeichen Fenster Hilfe            |                                                                                                    |                                                                                    |                          |                           | 🔂 💻 🕂 🎅 🜒 Mi. 13:23 🔍 🔕 🖅    |
|------------------------------------------|-------------------------------------------------|----------------------------------------------------------------------------------------------------|------------------------------------------------------------------------------------|--------------------------|---------------------------|------------------------------|
| ••• < > ID                               | 0 🕀                                             | ⊜ itb.com                                                                                                    |                                                                                    |                          | C                         | 0 0 0                        |
| III                                      |                                                 | Apple ITB - Berlin Google                                                                                                    | Facebook Linkedin                                                                  |                          |                           |                              |
| 1TB Berlin NOW                           | ninistry of tourism 365 - Präsentationenoran to | 🤹 IGTO Berlin, pptx                                                                                                    | G Google                                                                           |                          | C The World of ITB - Home | 😵 The World of ITB - Tickets |
| ITB BERLIN * ITB BERLIN CONVENTION * ITB | INDIA * ITB CHINA * ITB ASIA                    |                                                                                                    |                                                                                    |                          |                           | IIIII Messe Berlin           |
|                                          |                                                 | The World of<br>Home ITB Berlin NOW                                                                                                    | ITB<br>News Brand Events                                                           |                          | 1                         | Contact                      |
|                                          |                                                 | TICKETS<br>Get your ticket to embark on a unique journe<br>Berlin NOW 2021! We're looking forward to<br>go! Here are the ticket options:<br>ITB Berlin NOW Ticket<br>Acress to all areas of ITB Refin NOW includies ITI | ey and immerse in the all-d<br>the journey with you! Rea<br>Berlin NOW Convention! | igital ITB<br>ady? Let's |                           |                              |
| X                                        |                                                 | EUR 99.00<br>incl. 19% VAT                                                                                                    | 0                                                                                  |                          | Z                         |                              |
|                                          | VA Z                                            | ITB Berlin NOW Student Ticket<br>Access to all areas of ITB Berlin NOW including ITE<br>A valid student ID is required!                                                                                                 | Berlin NOW Convention!                                                             | $\times$                 |                           | EXHIBIT                      |
|                                          |                                                 | EUR 49.00<br>incl. 19% VAT                                                                                                    | 0                                                                                  |                          |                           | TICKETS                      |
|                                          |                                                 | ITB Berlin NOW Ticket Bundle<br>Register five people at a time at reduced price. The<br>Berlin NOW including ITB Berlin NOW Convention                                                                                  | tickets include access to all an                                                   | eas of ITB               |                           | NEWSLETTER                   |
| $\checkmark$                             |                                                 | EUR-495.00 EUR 300.00<br>incl. 19% VAT                                                                                                    | 0                                                                                  | 8                        |                           | - / -                        |
|                                          |                                                 | BUY                                                                                                    |                                                                                    |                          |                           |                              |
|                                          |                                                 | REDEEM A VOUCHER                                                                                                    |                                                                                    |                          |                           |                              |
|                                          |                                                 | Voucher code                                                                                                    | <b>•</b>                                                                           |                          |                           |                              |
|                                          |                                                 | REDEEN                                                                                                    |                                                                                    |                          |                           |                              |
|                                          |                                                 |                                                                                                    | Contractions                                                                       | _                        |                           |                              |
|                                          |                                                 | Access of power or any                                                                                                    | coprar services                                                                    |                          |                           |                              |
|                                          |                                                 |                                                                                                    |                                                                                    |                          |                           |                              |
| 🗾 🏈 🔗 🖳                                  | 📧 🚭 🐼 🌑 🗾 🛛                                     | 🕩 🚾 🗊 🗐 📁                                                                                                    | <b>1</b> 🖗 🕫                                                                       | y 📶 😷 (                  | 7 🖑 🚱 😔                   |                              |

4. When you registerd you receive an email with a link, with this link you come to the entrance "Access ITB Berlin NOW

| TB Berlin NOW                                                                                                    |                                     |                                                              |                             |
|----------------------------------------------------------------------------------------------------|-------------------------------------|--------------------------------------------------------------|-----------------------------|
| our order: UXMJ7                                                                                                    |                                     |                                                              | Confirmed                   |
| Your digital content                                                                                                    |                                     |                                                              |                             |
| Welcome to ITB Berlin NOW 2021<br>Experience the World's Leading Travel Trade Show® in a new dimensi<br>Four days of focused business - wherever you are in the world.<br>We recommend Firefox, Google (Chrome) and Safari for the best uses | or: ITB Berlin NOW is the most impo | ortant - completely digital - business event ir<br>platform. | the global travel industry. |
|                                                                                                    | Access ITB Berlin NOW               | v                                                            |                             |
| Ordered items                                                                                                    |                                     |                                                              |                             |
| TB Berlin NOW Gesst Ticket - Complimentary<br>Vaucher code used: (TBNOW-<br>ZSMYT0NSOQW2855V<br>harmotolegym.cde<br>Salutation<br>Ms<br>Title<br>not answered                                                                                | 1                                   | 63.00                                                        | €0.00                       |
| First name<br>Henriette<br>Last name                                                                                                    |                                     |                                                              |                             |
| Pansold<br>Company / organization                                                                                                    |                                     |                                                              |                             |
| Caution!<br>Ves                                                                                                    |                                     |                                                              | •                           |
| Will you use this ticket to participate in ITB Berlin<br>NOW personally?<br>Yes                                                                                                    |                                     |                                                              |                             |
| Street and number, PO box<br>Strasse am walde 9a                                                                                                    |                                     |                                                              |                             |
| 7ID code                                                                                                    |                                     |                                                              |                             |

5. Fill in the missing details (\*) and save your profile. Then you can use all facilities on Israel "booth" and can join the Panel.

If you logout and login again use the link from the mail again. your profile is already done, so you come to here:

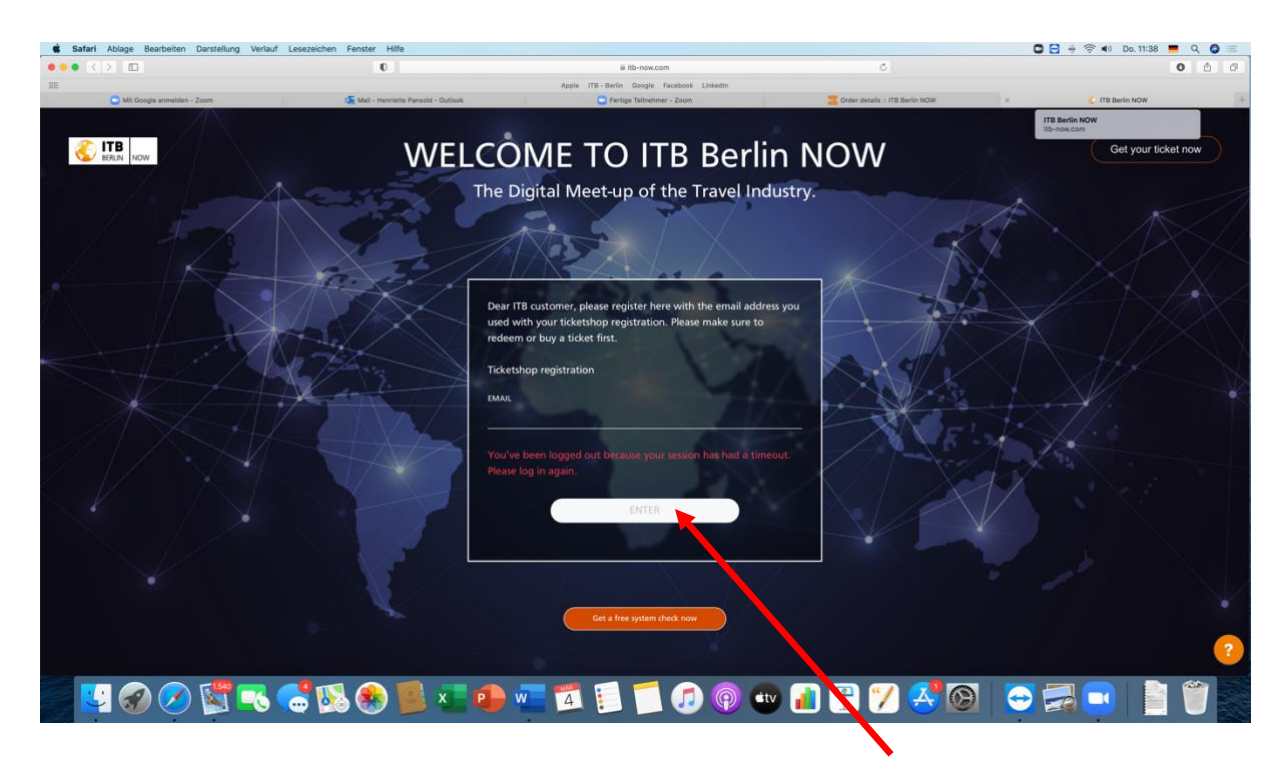

Please enter your mail adress. Then you get a code out of 4 numbers to your mail

| 0 ,                |                                                                      |                                  |
|--------------------|----------------------------------------------------------------------|----------------------------------|
| vegen              | Q Suchen                                                             |                                  |
|                    |                                                                      |                                  |
| hello@itb-now.     | com                                                                  | 11:40                            |
| ITB BERLIN NOW     | - Login information                                                  |                                  |
| An: Henriette Par  | sold                                                                 |                                  |
|                    |                                                                      |                                  |
| Dear ITB Berlin N  | IOW customer,                                                        |                                  |
| thank you for you  | ur login. To complete your login, y                                  | you must enter the following     |
| code.              |                                                                      | -                                |
| Your confirmation  | code is: 7476                                                        |                                  |
| Best regards,      |                                                                      |                                  |
| your ITB Berlin N  | OW team                                                              |                                  |
| PS: You're receiv  | ing this email because you have a why you're receiving this, or have | an account at ITB Berlin NOW. If |
| contact us at itbo | <u>messe-berlin.de.</u>                                              | e any other question, simply     |
| ITB Berlin NOW i   | s brought to you by:                                                 |                                  |
| Messe Berlin Gm    | bH                                                                   |                                  |
|                    | Contraction and an end and a second second second                    |                                  |

6. Enter the code

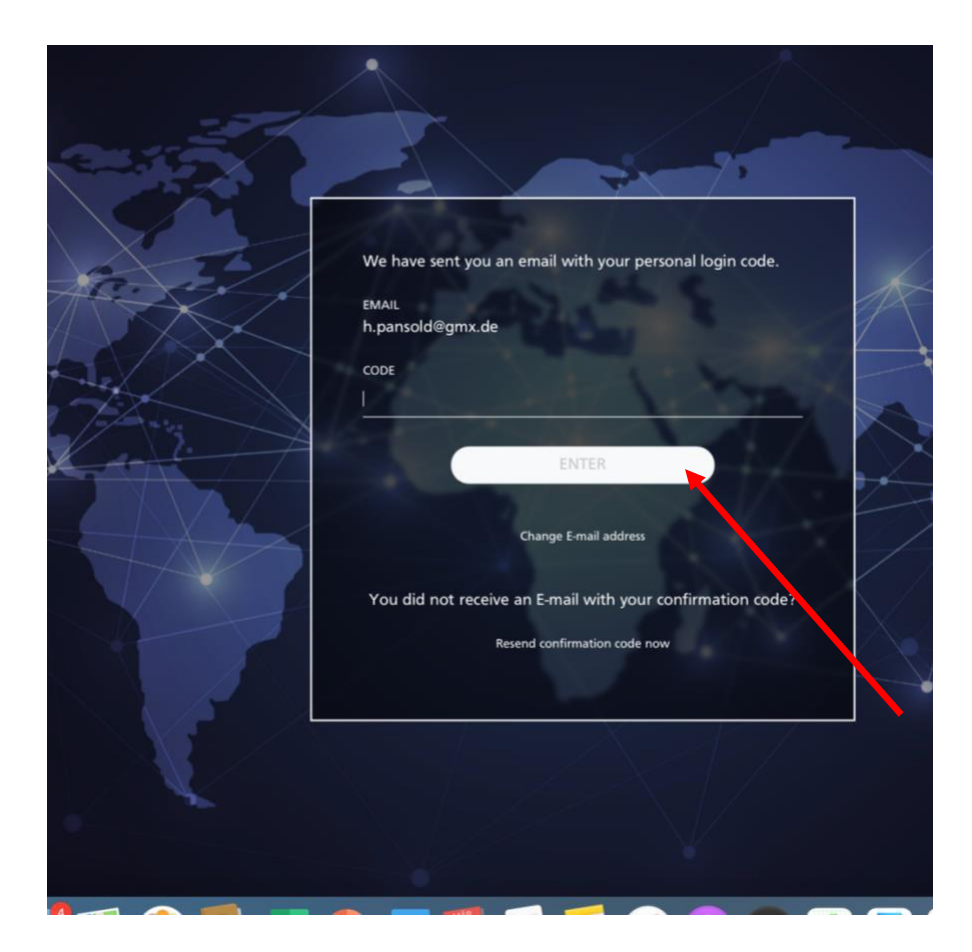

## 7. Now you come to the main webside of the ITB platform

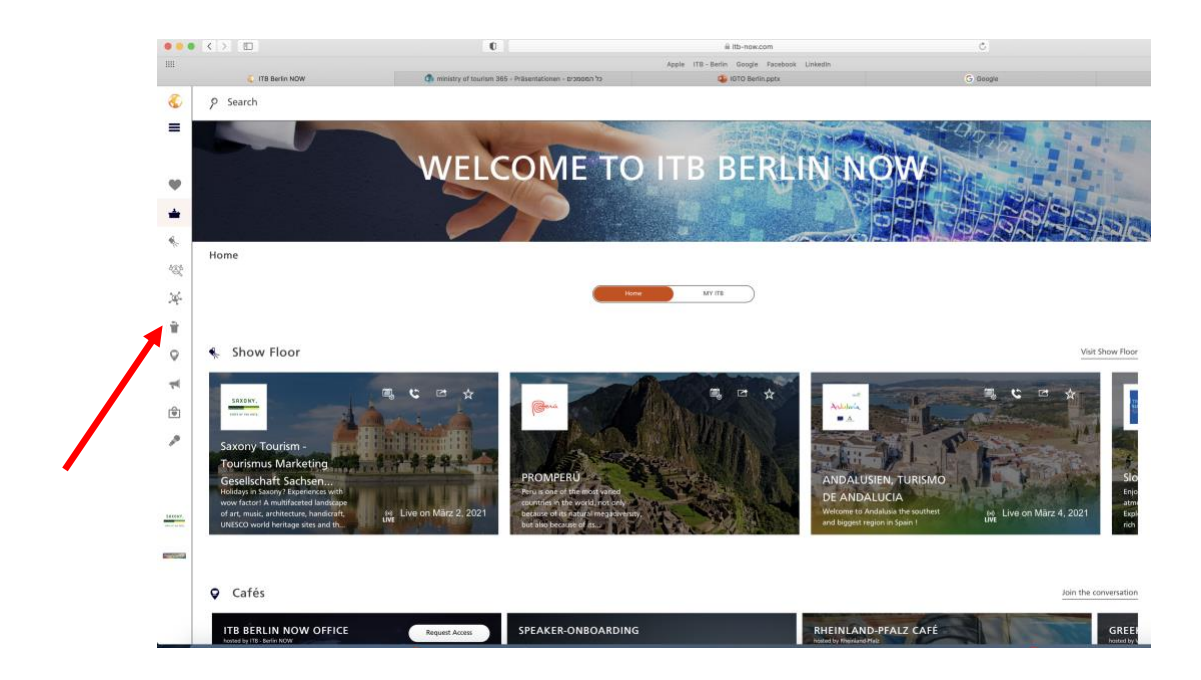

- 8. You go to program on the right side.
- 9. Here you can scroll down to the right time (14:20) and enter the Panel directly on Tuesday 9th March.

|          | < >                     | 0                         |                          | ii itb-now.com                              | ¢            |                                                                        | 0                                                             |
|----------|-------------------------|---------------------------|--------------------------|---------------------------------------------|--------------|------------------------------------------------------------------------|---------------------------------------------------------------|
| 1111     | TR Barlin NOW           | ministry of tourism 985 . | Ovisentationen - concent | Apple 178 - Berlin Google Facebook Linkedin | C Comie      | The World of ITB .                                                     | Tirkete                                                       |
| ٢        | 9 Search                |                           |                          |                                             | 0 mag        | 6 6                                                                    | <b></b>                                                       |
| =        |                         |                           | D                        |                                             |              | POLISH X<br>TOURISM<br>ORANISATION Henriett<br>PR Manage<br>of Tourism | e Pansold<br>r DACH at Israel N                               |
| -        | Diversi                 | ty Next D                 | oor                      |                                             |              | 💢 Networkir                                                            | ng                                                            |
| *        | Program >> Schedule     |                           |                          |                                             |              | 6 Do not dis                                                           | iturb                                                         |
| N.       |                         |                           | Schudule                 | Speakers                                    |              | den Detect tim<br>automatic                                            | ally                                                          |
| 1        | 🋗 Tuesday, March 9, 202 | 1 0                       |                          |                                             |              | Europe UTC(+1)-<br>Amsterdam Andor                                     | ra,Beigtada,B                                                 |
| •        | All sessions            | All All                   | $\downarrow$             |                                             | What are you | i searching for? ?                                                     | n                                                             |
| <b>₽</b> | Saxony proudly presents | ITB Berlin N              | IOW Convention Stage 1   | ITB Berlin NOW Convention Stage 2           | EXPO Stage 1 | EXPO Sta 🎍 Audio inp                                                   | ut                                                            |
| p        | 08:00 - 09:00           | \$                        |                          |                                             |              | Blocked or                                                             | ontacts                                                       |
|          | 德国萨克森旅游姿采               |                           |                          |                                             |              | My organizati                                                          | on                                                            |
|          | 08:15 AM                |                           |                          |                                             |              | tsrael 7<br>cc<br>Versio                                               | Ministry of T<br>prus <b>soft</b><br>n 1.15.0-3754<br>Log out |
|          |                         |                           |                          |                                             |              | (2) FI                                                                 | IIII N                                                        |

## 10. Here you find the panel

|         | Mit Google anmelden - Zoom                                                                                         | On Mail - Henriette Pansold - Outlook                               | E Fertige Teilnehmer - Zoom                                        | Crder details = ITB Berlin NOW                                                                                        |  |  |  |  |
|---------|----------------------------------------------------------------------------------------------------|---------------------------------------------------------------------|--------------------------------------------------------------------|----------------------------------------------------------------------------------------------------|--|--|--|--|
| ٢       | 𝒫 Search                                                                                                    |                                                                     |                                                                    |                                                                                                    |  |  |  |  |
| ≡       | You are a guest of <u>Israel. Ministry of Tourism</u>                                                              |                                                                     |                                                                    |                                                                                                    |  |  |  |  |
|         | Program >> Schedule                                                                                                |                                                                     |                                                                    |                                                                                                    |  |  |  |  |
| •       | ITB Berlin NOW Convention Stage 1                                                                                  | ITB Berlin NOW Convention Stage 2                                   | EXPO Stage 1                                                       | EXPO Stage 2                                                                                                    |  |  |  |  |
| *       | 14:00 - 14:15<br>cm=                                                                                               | Mohsen Mahdizadeh<br>Erfek Historical Village<br>Dr. Angela Kalisch | 14:00 - 14:30                                                      | ☆ 14:00 - 14:30                                                                                                    |  |  |  |  |
| 482     | ITB Impulse: Air Transport in<br>International Tourism                                                             | Equality in Tourism International (*7)                              | Putting a measurable financial value or<br>Biodiversity in tourism | n SUSTAINABLE RECOVERY OF TOURISI<br>IN PROTECTED AREAS FROM THE CO                                                   |  |  |  |  |
| *       | 1415 PM                                                                                                    |                                                                     | Shana Vida Gavron<br>Endangered Wildlife CU                        | Unlocking the potential of natural art<br>for a sustainable development in the<br>Wadden Sea (DK, D, NL), Geiranger F |  |  |  |  |
| 0       | 14:20 - 14:55                                                                                                    | *                                                                   |                                                                    | (NO), Wash & North Norfolk Coast (U<br>Bu<br>Alexander Larter<br>Indek County Cound, United Kingdern                  |  |  |  |  |
| ¶<br>₽  | ITB Panel Discussion: International<br>Tourism Policy Makers Panel                                                 |                                                                     |                                                                    | Else Ragni Yttredal                                                                                                   |  |  |  |  |
| P       | Kal J Kannin Tourier Development Autority (ISATED     Hon. Orit Farkash-Hacoben     Monika I ones     Monika Jones | 0                                                                   |                                                                    |                                                                                                    |  |  |  |  |
| 543347. | 14.45 PM (+1)                                                                                                    | 14:45 - 14:55                                                       | *                                                                  |                                                                                                    |  |  |  |  |
| A.44    |                                                                                                    | (m)                                                                 |                                                                    |                                                                                                    |  |  |  |  |
|         |                                                                                                    | -                                                                   |                                                                    |                                                                                                    |  |  |  |  |

11. click tot he panel

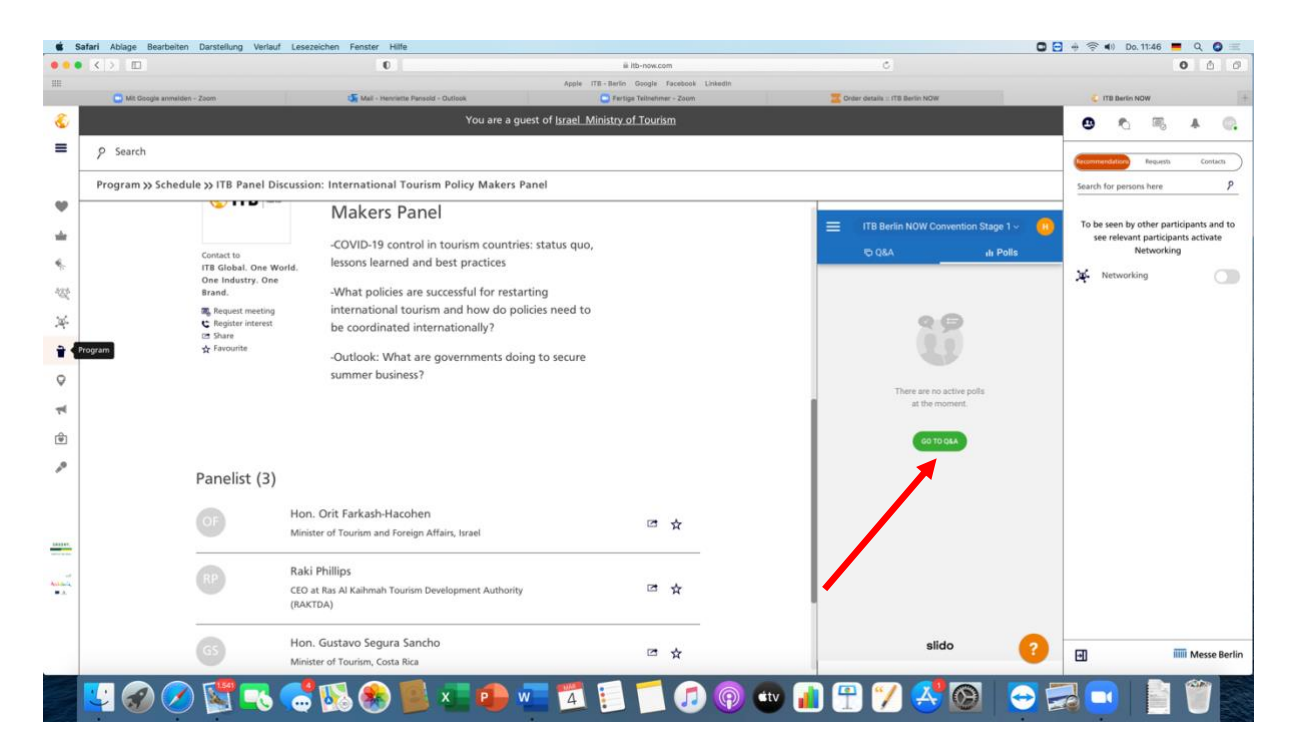

On the right side you can enter to the event on 9th March.